## HOW TO CREATE A HISTOGRAM WITH EXCEL

1. Open or input a data set. I'm using the grades data for the example.

| X   | <b>- 7 ·</b> (* | -   <del>-</del> | -         | ture 1           | -                     | -      |          |       | exgrades-3.xlsx [I | Read-Only | y] - Micro | osoft Excel                | -                        |        |                  | -           | -        | -       |           | - 0                              | ×    |
|-----|-----------------|------------------|-----------|------------------|-----------------------|--------|----------|-------|--------------------|-----------|------------|----------------------------|--------------------------|--------|------------------|-------------|----------|---------|-----------|----------------------------------|------|
| F   | e Hom           | ne Inse          | rt Page   | Layout I         | Formulas              | Data F | teview ) | /iew  |                    |           |            |                            | -                        |        |                  | -           | -        | ···· ·  |           |                                  | đ    |
|     |                 | -                | Arial     | - 10             | • • A •               | = =    | <b>₩</b> | 8     | Wrap Text          | Gener     | al         | ٣                          |                          | - A    | - d              | +           |          |         |           | 27 8                             | 1    |
| Pas | e V Form        | at Painter       | BI        | <u>u</u> -   🖂 - | <u>ð</u> - <u>A</u> - |        | ≡ 律      |       | Merge & Center     | \$ -      | %,         | 00. 0. <b>.</b><br>0.★ 00. | Conditiona<br>Formatting | Format | Cell<br>Styles * | Insert<br>* | Delete F | ormat   | 2 Clear * | Sort & Find &<br>Filter * Select | Bi   |
|     | Clipboard       | F <sub>2</sub>   |           | Font             |                       |        | Alig     | nment |                    | ž.        | Number     | Γ <sub>38</sub>            |                          | Styles |                  |             | Cells    |         | Ed        | iting                            |      |
|     | E6              |                  | (-        | fx               |                       |        |          |       |                    |           |            |                            |                          |        |                  |             |          |         |           |                                  |      |
| al  | A               | В                | С         | D                | E                     | F      | G        | ł     | 1 1                | J         | K          | L                          | . M                      | N      |                  | 0           | P        | Q       | R         | S                                |      |
| 1   | Exam g          | rades            |           |                  |                       |        |          |       |                    |           |            |                            |                          |        |                  |             |          |         |           |                                  |      |
| 2   | 75              |                  |           |                  |                       |        |          |       |                    |           |            |                            |                          |        |                  |             |          |         |           |                                  |      |
| 3   | 66              |                  |           |                  |                       |        |          |       |                    |           |            |                            |                          |        |                  |             |          |         |           |                                  |      |
| 4   | 77              |                  |           |                  |                       |        |          |       |                    |           |            |                            |                          |        |                  |             |          |         |           |                                  |      |
| 5   | 66              |                  |           |                  |                       |        |          |       |                    |           |            |                            |                          |        |                  |             |          |         |           |                                  | _    |
| 6   | 64              |                  |           |                  | <u> </u>              |        |          |       |                    |           |            |                            |                          |        |                  |             |          |         |           |                                  | _    |
| 7   | 73              |                  |           |                  |                       |        |          |       |                    |           |            |                            |                          |        |                  |             |          |         |           |                                  | _    |
| 5   | 91              |                  |           |                  |                       |        |          |       |                    |           |            |                            |                          |        |                  |             |          |         |           |                                  |      |
| 9   | 50              |                  |           |                  |                       |        |          |       |                    |           |            |                            |                          |        |                  |             |          |         |           |                                  |      |
| 11  | 86              |                  |           |                  |                       |        |          |       |                    |           |            |                            |                          |        |                  |             |          |         |           |                                  |      |
| 2   | 61              |                  |           |                  |                       |        |          |       |                    |           |            |                            |                          |        |                  |             |          |         |           |                                  |      |
| 3   | 86              |                  |           |                  |                       |        |          |       |                    |           |            |                            |                          |        |                  |             |          |         |           |                                  |      |
| 4   | 61              |                  |           |                  |                       |        |          |       |                    |           |            |                            |                          |        |                  |             |          |         |           |                                  |      |
| 5   | 58              |                  |           |                  |                       |        |          |       |                    |           |            |                            |                          |        |                  |             |          |         |           |                                  |      |
| 6   | 70              |                  |           |                  |                       |        |          |       |                    |           |            |                            |                          |        |                  |             |          |         |           |                                  |      |
| 7   | 77              |                  |           |                  |                       |        |          |       |                    |           |            |                            |                          |        |                  |             |          |         |           |                                  |      |
| 8   | 80              |                  |           |                  |                       |        |          |       |                    |           |            |                            |                          |        |                  |             |          |         |           |                                  |      |
| 9   | 58              |                  |           |                  |                       |        |          |       |                    |           |            |                            |                          |        |                  |             |          |         |           |                                  |      |
| 20  | 94              |                  |           |                  |                       |        |          |       |                    |           |            |                            |                          |        |                  |             |          |         |           |                                  |      |
| 1   | 78              |                  |           |                  |                       |        |          |       |                    |           |            |                            |                          |        |                  |             |          |         |           |                                  |      |
| 2   | 62              |                  |           |                  |                       |        |          |       |                    |           |            |                            |                          |        |                  |             |          |         |           |                                  |      |
| 3   | 79              |                  |           |                  |                       |        |          |       |                    |           |            |                            |                          |        |                  |             |          |         |           |                                  |      |
| 4   | 63              |                  |           |                  |                       |        |          |       |                    |           |            |                            |                          |        |                  |             |          |         |           |                                  |      |
| 0   | 52              |                  |           |                  |                       |        |          |       |                    |           |            |                            |                          |        |                  |             |          |         |           |                                  |      |
| 20  | 45              |                  |           |                  |                       |        |          |       |                    |           |            |                            |                          |        |                  |             |          |         |           |                                  |      |
| 28  | 82              |                  |           |                  |                       |        |          |       |                    |           |            |                            |                          |        |                  |             |          |         |           |                                  |      |
| 29  | 48              |                  |           |                  |                       |        |          |       |                    |           |            |                            |                          |        |                  |             |          |         |           |                                  |      |
| 30  | 67              |                  |           |                  |                       |        |          |       |                    |           |            |                            |                          |        |                  |             |          |         |           |                                  |      |
| 31  | 55              |                  |           |                  |                       |        |          |       |                    |           |            |                            |                          |        |                  |             |          |         |           |                                  |      |
| 32  |                 |                  |           |                  |                       |        |          |       |                    |           |            |                            |                          |        |                  |             |          |         |           |                                  |      |
| 33  |                 |                  |           |                  |                       |        |          |       |                    |           |            |                            |                          |        |                  |             |          |         |           |                                  |      |
| 35  |                 |                  |           |                  |                       |        |          |       |                    |           |            |                            |                          |        |                  |             |          |         |           |                                  |      |
| 36  |                 |                  |           |                  |                       |        |          |       |                    |           |            |                            |                          |        |                  |             |          |         |           |                                  |      |
| 37  |                 |                  |           |                  |                       |        |          |       |                    |           |            |                            |                          |        |                  |             |          |         |           |                                  |      |
| 88  |                 |                  |           |                  |                       |        |          |       |                    |           |            |                            |                          |        |                  |             |          |         |           |                                  |      |
| 3   | 5 N             | -10 /5           | -10 /5'   | 12 /1-           | ,                     |        |          |       |                    |           |            |                            |                          |        |                  |             |          |         |           | _                                |      |
| 1   | * * She         | et1 She          | et2 / She | et3 / 🖓 /        |                       |        |          |       |                    |           |            | []                         | •                        | _      |                  | _           | III      |         | 100%      |                                  | P [  |
|     | 2               |                  |           |                  |                       |        |          |       | -                  |           |            | _                          |                          | -      | -                |             | -        | ا لارس  | 1 100%    | 0.00-                            | 0.04 |
| 0   | j (e            |                  |           |                  |                       | WV4    |          | 1     | -                  |           |            |                            | -                        |        | 100              |             | Ľ        | Desktop | • • •     | 1/6/2                            | 012  |

2. Determine your desired number of classes and corresponding class width. Input the end value for each class and enter it into the spreadsheet in a column headed "bins."

| X    | J - C                                                            |        | -       | -              | -     |                  | Sec. 1     | 1000                  | exgr    | rades-3.xlsx [R | ead-Onl | ly] - Micro | soft Excel     | -          | and the second second             |            |        |         |                      | - 0                          | ×             |
|------|------------------------------------------------------------------|--------|---------|----------------|-------|------------------|------------|-----------------------|---------|-----------------|---------|-------------|----------------|------------|-----------------------------------|------------|--------|---------|----------------------|------------------------------|---------------|
| F    | File Home Insert Page Layout Formulas Data Review View 🛆 🕜 🗆 🛱 🔀 |        |         |                |       |                  |            |                       |         |                 |         |             |                |            |                                   |            |        |         |                      |                              |               |
| ľ    | Cut                                                              | Ar     | ial     | × 1            | 0 • A | A <sup>*</sup> = | =          | 27-                   | 📑 Wra   | ap Text         | Gene    | ral         | Ŧ              | <u>38</u>  |                                   |            | *      |         | Σ AutoSum +<br>iII + | 27 🗗                         | 9             |
| Pa   | ste 🝼 Format Pai                                                 | nter B |         | Į -   🛄 -      |       | <u>∧</u> - ≣     | <u>s</u> = | 1 <b>F</b> 1 <b>F</b> | •a• Mer | rge & Center *  | \$ -    | % ,         | 00. 00.        | Formatting | I Format Ce<br>▼ as Table ▼ Style | ell Insert | Delete | Format  | 📿 Clear 🕶            | Sort & Find<br>Filter * Sele | l&<br>ct ≁    |
|      | Clipboard                                                        | Es.    |         | Font           |       | r <sub>ie</sub>  |            | Alignm                | ent     | -6              | í.      | Number      | r <sub>a</sub> |            | Styles                            |            | Cells  |         | Edi                  | ting                         |               |
|      | J4                                                               | • (    |         | f <sub>x</sub> |       |                  |            |                       |         |                 |         |             |                |            |                                   |            |        |         |                      |                              | *             |
| , at | A                                                                |        | В       | С              | D     | E                | F          | -                     | G       | Н               | 1       | J           | K              | L          | M                                 | N          | 0      | F       | Q                    | R                            | -             |
| 1    | Exam grade                                                       | es bir | ns      |                |       |                  |            |                       |         |                 |         |             |                |            |                                   |            |        |         |                      |                              |               |
| 2    |                                                                  | 75     | 50      |                |       |                  |            |                       |         |                 |         |             |                |            |                                   |            |        |         |                      |                              |               |
| 3    |                                                                  | 66     | 60      |                |       |                  |            |                       |         |                 |         |             | _              |            |                                   |            |        |         |                      |                              |               |
| 4    |                                                                  | 77     | 70      |                |       |                  |            |                       |         |                 |         |             | _!             |            |                                   |            |        |         |                      |                              |               |
| 5    |                                                                  | 66     | 80      |                |       |                  |            |                       |         |                 |         |             |                |            |                                   |            |        |         |                      |                              |               |
| 6    |                                                                  | 64     | 90      |                |       |                  |            |                       |         |                 |         |             |                |            |                                   |            |        |         |                      |                              |               |
| 1    |                                                                  | 01     | 100     |                |       |                  |            |                       |         |                 |         |             |                |            |                                   |            |        |         |                      |                              |               |
| ö    |                                                                  | 91     |         |                |       |                  |            |                       |         |                 |         |             |                |            |                                   |            |        |         |                      |                              |               |
| 10   |                                                                  | 50     |         |                |       |                  |            |                       |         |                 |         |             |                |            |                                   |            |        |         |                      |                              |               |
| 11   |                                                                  | 86     |         |                |       |                  |            |                       |         |                 |         |             |                |            |                                   |            |        |         |                      |                              |               |
| 12   |                                                                  | 61     |         |                |       |                  |            |                       |         |                 |         |             |                |            |                                   |            |        |         |                      |                              |               |
| 13   |                                                                  | 86     |         |                |       |                  |            |                       |         |                 |         |             |                |            |                                   |            |        |         |                      |                              |               |
| 14   |                                                                  | 61     |         |                |       |                  |            |                       |         |                 |         |             |                |            |                                   |            |        |         |                      |                              |               |
| 15   |                                                                  | 58     |         |                |       |                  |            |                       |         |                 |         |             |                |            |                                   |            |        |         |                      |                              |               |
| 16   |                                                                  | 70     |         |                |       |                  |            |                       |         |                 |         |             |                |            |                                   |            |        |         |                      |                              |               |
| 17   |                                                                  | 77     |         |                |       |                  |            |                       |         |                 |         |             |                |            |                                   |            |        |         |                      |                              |               |
| 18   |                                                                  | 80     |         |                |       |                  |            |                       |         |                 |         |             |                |            |                                   |            |        |         |                      |                              |               |
| 19   |                                                                  | 58     |         |                |       |                  |            |                       |         |                 |         |             |                |            |                                   |            |        |         |                      |                              |               |
| 20   |                                                                  | 94     |         |                |       |                  |            |                       |         |                 |         |             |                |            |                                   |            |        |         |                      |                              |               |
| 21   |                                                                  | 78     |         |                |       |                  |            |                       |         |                 |         |             |                |            |                                   |            |        |         |                      |                              |               |
| 22   |                                                                  | 62     |         |                |       |                  |            |                       |         |                 |         |             |                |            |                                   |            |        |         |                      |                              |               |
| 23   |                                                                  | 79     |         |                |       |                  |            |                       |         |                 |         |             |                |            |                                   |            |        |         |                      |                              |               |
| 24   | h                                                                | 83     |         |                |       |                  |            |                       |         |                 |         |             |                |            |                                   |            |        |         |                      |                              |               |
| 25   |                                                                  | 54     |         |                |       |                  |            |                       |         |                 |         |             |                |            |                                   |            |        |         |                      |                              |               |
| 26   |                                                                  | 15     |         |                |       |                  |            |                       |         |                 |         |             |                |            |                                   |            |        |         |                      |                              |               |
| 21   | -                                                                | 40     |         |                |       |                  |            |                       |         |                 |         |             |                |            |                                   |            |        |         |                      |                              |               |
| 20   |                                                                  | 18     |         |                |       |                  |            |                       |         |                 |         |             |                |            |                                   |            |        |         |                      |                              |               |
| 30   |                                                                  | 67     |         |                |       |                  |            |                       |         |                 |         |             |                |            |                                   |            |        |         |                      |                              |               |
| 31   |                                                                  | 55     |         |                |       |                  |            |                       |         |                 |         |             |                |            |                                   |            |        |         |                      |                              |               |
| 32   |                                                                  |        |         |                |       |                  |            |                       |         |                 |         |             |                |            |                                   |            |        |         |                      |                              |               |
| 33   |                                                                  |        |         |                |       |                  |            |                       |         |                 |         |             |                |            |                                   |            |        |         |                      |                              |               |
| 34   |                                                                  |        |         |                |       |                  |            |                       |         |                 |         |             |                |            |                                   |            |        |         |                      |                              |               |
| 35   |                                                                  |        |         |                |       |                  |            |                       |         |                 |         |             |                |            |                                   |            |        |         |                      |                              |               |
| 37   |                                                                  |        |         |                |       |                  |            |                       |         |                 |         |             |                |            |                                   |            |        |         |                      |                              |               |
| 38   |                                                                  |        |         |                |       |                  |            |                       |         |                 |         |             |                |            |                                   |            |        |         |                      |                              |               |
| 39   |                                                                  |        |         |                |       |                  |            |                       |         |                 |         |             |                |            |                                   |            |        |         |                      |                              |               |
| 14 4 | Sheet1                                                           | Sheet2 | 2 / She | et3 🤇 🔁        |       |                  |            |                       |         |                 |         |             | 1              | 4          |                                   |            | 101    |         | -                    |                              |               |
| Rea  | idy                                                              |        | 1       | 1              |       |                  | 10         |                       |         | _               | _       |             | _              | _          | _                                 | _          | -      |         | 비 100% (-            | , ,                          | (+)           |
| 6    | <b>)</b> (2)                                                     |        |         |                |       |                  | W          | X                     | 10      | 100             |         |             |                | 1          | 10                                | -          |        | Desktop | × •                  | □ ● 8:14<br>1/6              | I AM<br>/2012 |

3. The first time you go to create a histogram, you must make sure the "Analysis ToolPak" is loaded. In order to do this, follow these instructions:

## Load the Analysis ToolPak

- 1. Click the **File** tab in the upper left hand corner of the spreadsheet.
- 2. Click **Options** in the drop down menu on the left hand side.
- 3. Click **Add-Ins** in the new drop down menu on the left hand side.
- 4. Select Analysis ToolPak from the list of available add-ins and click Go.
- Check Analysis ToolPak In the Add-Ins available box, and then click Ok. Data Analysis should now be available in the Analysis group under the Data tab.

After you've loaded the Analysis ToolPak on a given PC, you should not need to do this again.

4. Under the Data tab, click Data Analysis>Histogram>OK. The Histogram dialog box appears. Indicate the input range and bin range (these can be done by marking the appropriate ranges with your mouse), check the labels box (assuming that both your data and your classes are labeled), then check the "Chart Output" box.

| X      | <b>-</b>                             |                   |                |                       |                      | -                                      | 10 M 10          | exgra         | des-3.xlsx [Read                 | Only] - Micros | oft Excel                           | Sec. 1    | a                         |         | -          |                        |                          |                        | 23     |
|--------|--------------------------------------|-------------------|----------------|-----------------------|----------------------|----------------------------------------|------------------|---------------|----------------------------------|----------------|-------------------------------------|-----------|---------------------------|---------|------------|------------------------|--------------------------|------------------------|--------|
| Fi     | e Home                               | Insert            | Page L         | ayout                 | Formulas             | Data                                   | Review           | View          |                                  |                |                                     |           |                           |         |            |                        |                          | a 🕜 🗆 🕯                | P      |
| Froi   | n From From<br>ss Web Text<br>Get Ex | From Ot<br>Source | her E<br>s Con | ixisting<br>nnections | Refresh<br>All - Con | Connection<br>Properties<br>Edit Links | <sup>15</sup> 2↓ | Sort & Filter | K Clear<br>Reapply<br>Advanced ( | Text to Remov  | e Data<br>tes Validation<br>Data To | Consolida | ite What-If<br>Analysis - | Group U | ngroup Sut | ●∃ s<br>■∃ H<br>ototal | how Detail<br>ide Detail | Data Analy             | /sis   |
| _      | D4                                   | - (=              |                | fx                    |                      |                                        |                  |               | 2                                |                |                                     |           |                           |         |            |                        |                          |                        | -      |
| 1      | A                                    |                   | В              | С                     | D                    | E                                      | F                | G             | H I                              | J              | K                                   | L         | M                         | N       | 0          | Р                      | Q                        | R                      | 1      |
| 1      | Exam grade                           | s bin             | IS             |                       |                      |                                        |                  |               |                                  |                |                                     |           |                           |         |            |                        |                          |                        |        |
| 2      |                                      | 75                | 50             | (H                    | istogram             |                                        |                  |               | 8                                | <              |                                     |           |                           |         |            |                        |                          |                        |        |
| 3      |                                      | 66                | 60             |                       | Input                |                                        |                  |               |                                  |                |                                     |           |                           |         |            |                        |                          |                        |        |
| 4      |                                      | 77                | 70             |                       | Input Range          | :                                      | \$A\$1           | \$A\$31       | ОК                               |                |                                     |           |                           |         |            |                        |                          |                        | _      |
| 5      |                                      | 66                | 08             | _                     | Rin Range:           |                                        | éRé 1            | éRé7          | Cancel                           | ]              |                                     |           |                           |         |            |                        |                          |                        |        |
| 2<br>7 |                                      | 04<br>73          | 100            |                       | gir runger           |                                        | 3031             | .9097 (HR     | Help                             | 1              |                                     |           |                           |         |            |                        |                          |                        |        |
| 3      |                                      | 91                | 100            |                       | ✓ Labels             |                                        |                  |               |                                  |                |                                     |           |                           |         |            |                        |                          |                        |        |
| Э      |                                      | 65                |                |                       | Output optio         | ins                                    | -                | -             | 5                                |                |                                     |           |                           |         |            |                        |                          |                        |        |
| 0      |                                      | 59                |                |                       | Output R             | Range:                                 |                  |               |                                  |                |                                     |           |                           |         |            |                        |                          |                        |        |
| 1      |                                      | 86                |                |                       | New Wor              | rksheet <u>P</u> ly:                   | _                |               |                                  |                |                                     |           |                           |         |            |                        |                          |                        |        |
| 2      |                                      | 61                |                | _                     | New Wor              | rkbook                                 |                  |               |                                  |                |                                     |           |                           |         |            |                        |                          |                        |        |
| 3      |                                      | 86                |                | _                     | Pareto (s            | sorted histogra                        | am)              |               |                                  |                |                                     |           |                           |         |            |                        |                          |                        |        |
| 4      |                                      | 61                |                | _                     | Cumulati             | ve Percentage                          |                  |               |                                  |                |                                     |           |                           |         |            |                        |                          |                        |        |
| 5      |                                      | 20                |                |                       | Chartoc              | irpuri                                 |                  |               |                                  |                |                                     |           |                           |         |            |                        |                          |                        |        |
| 5      |                                      | 70                |                | C                     | _                    | -                                      |                  | -             |                                  |                |                                     |           |                           |         |            |                        |                          |                        |        |
| 18     |                                      | 80                |                |                       |                      |                                        |                  |               |                                  |                |                                     |           |                           |         |            |                        |                          |                        |        |
| 9      |                                      | 58                |                |                       |                      |                                        |                  |               |                                  |                |                                     |           |                           |         |            |                        |                          |                        |        |
| 0      |                                      | 94                |                |                       |                      |                                        |                  |               |                                  |                |                                     |           |                           |         |            |                        |                          |                        |        |
| 1      |                                      | 78                |                |                       |                      |                                        |                  |               |                                  |                |                                     |           |                           |         |            |                        |                          |                        |        |
| 2      |                                      | 62                |                |                       |                      |                                        |                  |               |                                  |                |                                     |           |                           |         |            |                        |                          |                        |        |
| 3      |                                      | 79                |                |                       |                      |                                        |                  |               |                                  |                |                                     |           |                           |         |            |                        |                          |                        |        |
| 4      |                                      | 83                |                |                       |                      |                                        |                  |               |                                  |                |                                     |           |                           |         |            |                        |                          |                        |        |
| .5     |                                      | 54                |                |                       |                      |                                        |                  |               |                                  |                |                                     |           |                           |         |            |                        |                          |                        |        |
| 26     |                                      | 52                |                |                       |                      |                                        |                  |               |                                  |                |                                     |           |                           |         |            |                        |                          |                        |        |
| 27     |                                      | 45                |                |                       |                      |                                        |                  |               |                                  |                |                                     |           |                           |         |            |                        |                          |                        |        |
| 28     |                                      | 8Z<br>40          |                |                       |                      |                                        |                  |               |                                  |                |                                     |           |                           |         |            |                        |                          |                        |        |
| 29     |                                      | 40<br>67          |                |                       |                      |                                        |                  |               |                                  |                |                                     |           |                           |         |            |                        |                          |                        |        |
| 21     |                                      | 55                |                |                       |                      |                                        |                  |               |                                  |                |                                     |           |                           |         |            |                        |                          |                        |        |
| 32     |                                      | 00                |                |                       |                      |                                        |                  |               |                                  |                |                                     |           |                           |         |            |                        |                          |                        |        |
| 33     |                                      |                   |                |                       |                      |                                        |                  |               |                                  |                |                                     |           |                           |         |            |                        |                          |                        |        |
| 34     |                                      |                   |                |                       |                      |                                        |                  |               |                                  |                |                                     |           |                           |         |            |                        |                          |                        |        |
| 36     |                                      |                   |                |                       |                      |                                        |                  |               |                                  |                |                                     |           |                           |         |            |                        |                          |                        |        |
| 37     |                                      |                   |                |                       |                      |                                        |                  |               |                                  |                |                                     |           |                           |         |            |                        |                          |                        |        |
| 88     |                                      |                   |                |                       |                      |                                        |                  |               |                                  |                |                                     |           |                           |         |            |                        |                          |                        |        |
| 39     | and the second                       |                   |                |                       |                      |                                        |                  |               |                                  |                |                                     |           |                           |         |            |                        |                          |                        | _      |
| 4      | ▶ ► Sheet1                           | Sheet2            | Shee           | t3 / 🗘                |                      |                                        |                  |               |                                  |                | [] ▲ [                              |           |                           |         | 101        |                        |                          | •                      | E      |
| lead   | ty                                   |                   |                |                       | -                    |                                        | -                |               |                                  |                |                                     | _         | _                         | _       |            |                        | 100% (-)-                |                        |        |
| 7      |                                      |                   | 0              |                       |                      | ) (W                                   |                  |               | -                                |                |                                     |           |                           |         | De         | sktop                  | - 🖻 🛱                    | ()) 4:15 PN<br>1/6/201 | /<br>2 |

| X 🖬 '                  | 4) • (≌ -  ∓  | exgrades-3.xlsx [Rea                              | d-Only] - Microsoft E                                                    | xcel                             | Chart Tools                                                | 1                                                           | Sector 1                        |                        |                                                                                                    |
|------------------------|---------------|---------------------------------------------------|--------------------------------------------------------------------------|----------------------------------|------------------------------------------------------------|-------------------------------------------------------------|---------------------------------|------------------------|----------------------------------------------------------------------------------------------------|
| File<br>From<br>Access | Home Insert   | Page Layout Form<br>er Existing<br>Connections Al | ulas Data Rev<br>Connections<br>Properties<br>Connections<br>Connections | Ż↓ AZA<br>Z↓ Sort F<br>A↓ Sort F | Clear<br>Clear<br>Reapply<br>ilter<br>Advanced<br>& Filter | ormat<br>to Remove Data<br>ns Duplicates Validati<br>Data T | Consolidate What-If<br>Analysis | Group Ungroup Subtotal | Generation Generation G |
| C                      | Chart 1 🔹 🤄   | fx                                                |                                                                          |                                  |                                                            |                                                             |                                 |                        | ~                                                                                                    |
|                        | A             | В                                                 | С                                                                        | [                                | ) E                                                        | F                                                           | G                               | Н                      |                                                                                                    |
| 1                      | bins          | Frequency                                         | /                                                                        |                                  |                                                            |                                                             |                                 |                        |                                                                                                    |
| 2                      | 50            | 2                                                 | 2                                                                        |                                  |                                                            |                                                             |                                 |                        |                                                                                                    |
| 3                      | 60            | 6                                                 | 5                                                                        |                                  | H                                                          | istogr                                                      | am                              |                        |                                                                                                    |
| 4                      | 70            | ę                                                 | 9                                                                        |                                  |                                                            | •                                                           |                                 |                        |                                                                                                    |
| 5                      | 80            |                                                   | 7 5                                                                      | 10 ]                             |                                                            |                                                             |                                 |                        |                                                                                                    |
| 6                      | 90            | 4                                                 | 1 ŭa                                                                     | 5 -                              |                                                            |                                                             |                                 |                        | 1                                                                                                    |
| 7                      | 100           | 2                                                 | 2 nba                                                                    |                                  |                                                            |                                                             | -                               |                        |                                                                                                    |
| 8                      | More          | . (                                               |                                                                          | 0                                |                                                            | , , , , , , , , , , , , , , , , , , ,                       |                                 | Frequer                | псу                                                                                                    |
| 9                      |               |                                                   |                                                                          | 50                               | 60 70                                                      | 80 90                                                       | 100 More                        |                        |                                                                                                    |
| 10                     |               |                                                   |                                                                          |                                  |                                                            | bins                                                        |                                 |                        | =                                                                                                    |
| 11                     |               |                                                   |                                                                          |                                  |                                                            |                                                             |                                 |                        |                                                                                                    |
| 12                     |               |                                                   |                                                                          |                                  |                                                            |                                                             |                                 |                        |                                                                                                    |
| 13                     |               |                                                   |                                                                          |                                  |                                                            |                                                             |                                 |                        |                                                                                                    |
| 14                     |               |                                                   |                                                                          |                                  |                                                            |                                                             |                                 |                        |                                                                                                    |
| 15                     |               |                                                   |                                                                          |                                  |                                                            |                                                             |                                 |                        |                                                                                                    |
| 16                     |               |                                                   |                                                                          |                                  |                                                            |                                                             |                                 |                        |                                                                                                    |
| 17                     |               |                                                   |                                                                          |                                  |                                                            |                                                             |                                 |                        |                                                                                                    |
| 18                     |               |                                                   |                                                                          |                                  |                                                            |                                                             |                                 |                        |                                                                                                    |
| 19                     |               |                                                   |                                                                          |                                  |                                                            |                                                             |                                 |                        |                                                                                                    |
| 20                     |               |                                                   |                                                                          |                                  |                                                            |                                                             |                                 |                        |                                                                                                    |
| 21                     |               |                                                   |                                                                          |                                  |                                                            |                                                             |                                 |                        |                                                                                                    |
| Ready                  | Sheet4 Sheet1 | Sheet2 Sheet3                                     | /2                                                                       | ak.                              | 1.9                                                        | 1                                                           | Average: 36.92307692            | Count: 16 Sum: 480     | ▶ [<br>] □ 205% (→ · · · · · · · · · · · · · · · · · ·                                                                                                    |
| <b>(</b>               | 6             |                                                   | <b>()</b>                                                                |                                  | Cores.                                                     | 8. al                                                       | -                               | Deskto                 | p » • • • • • 4:17 PM<br>1/6/2012                                                                                                    |

## 5. Click OK in the dialog box. Excel gives the following result:

Eliminate the "More" category (it is empty) by left clicking on the More row in the spreadsheet (row 8 in the example). Then right click on the mouse to pull up the menu and left click on delete.

6. Close the gaps on the histogram bars by right clicking on any one of the histogram bars and then left clicking on "Format Data Series" in the menu that appears. Push the Gap Width slider over to "No Gap."

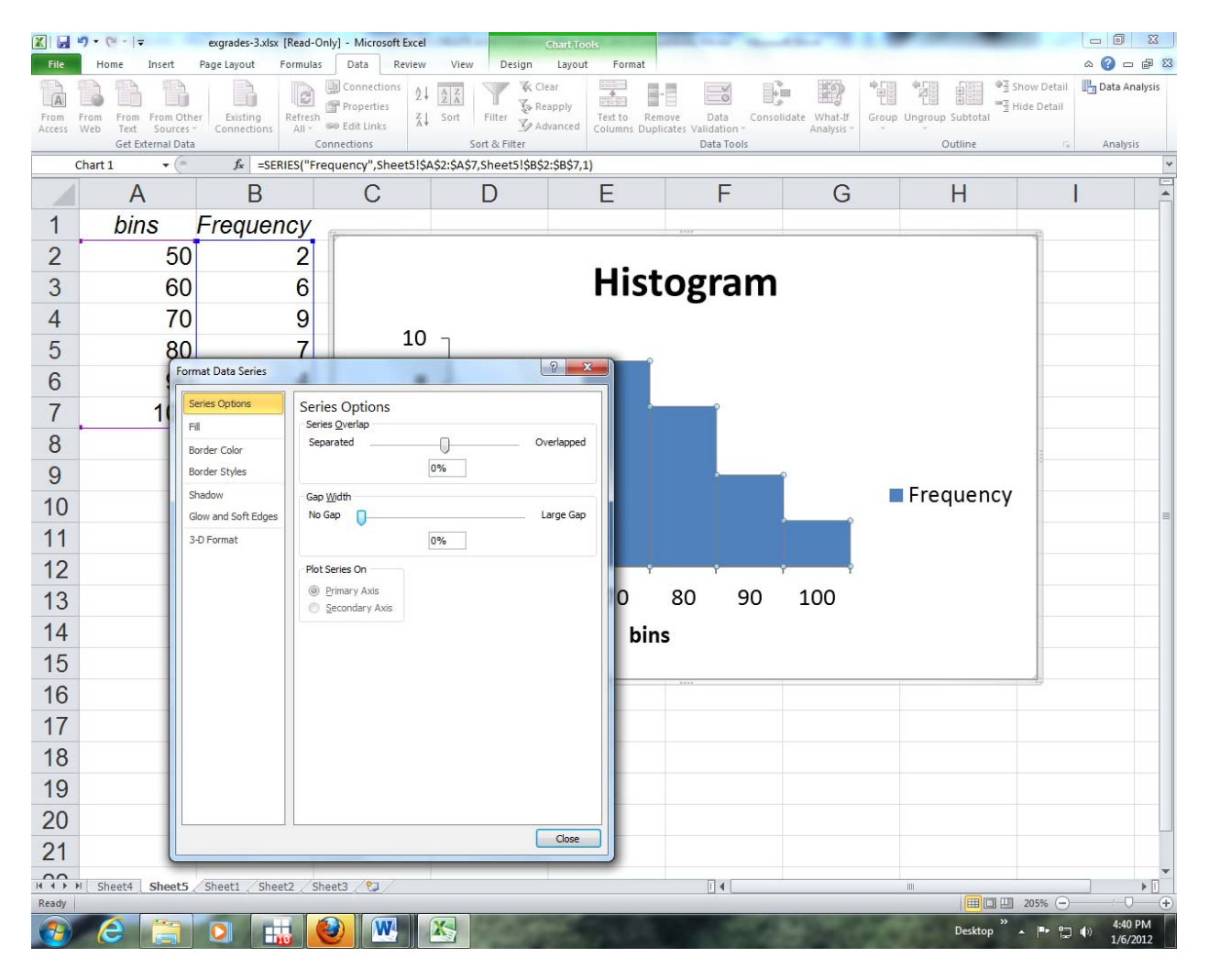

7. Further editing (e.g., titles, axis fonts, etc.) can be accomplished by clicking anywhere in the chart and then editing appropriately as demonstrated in class.

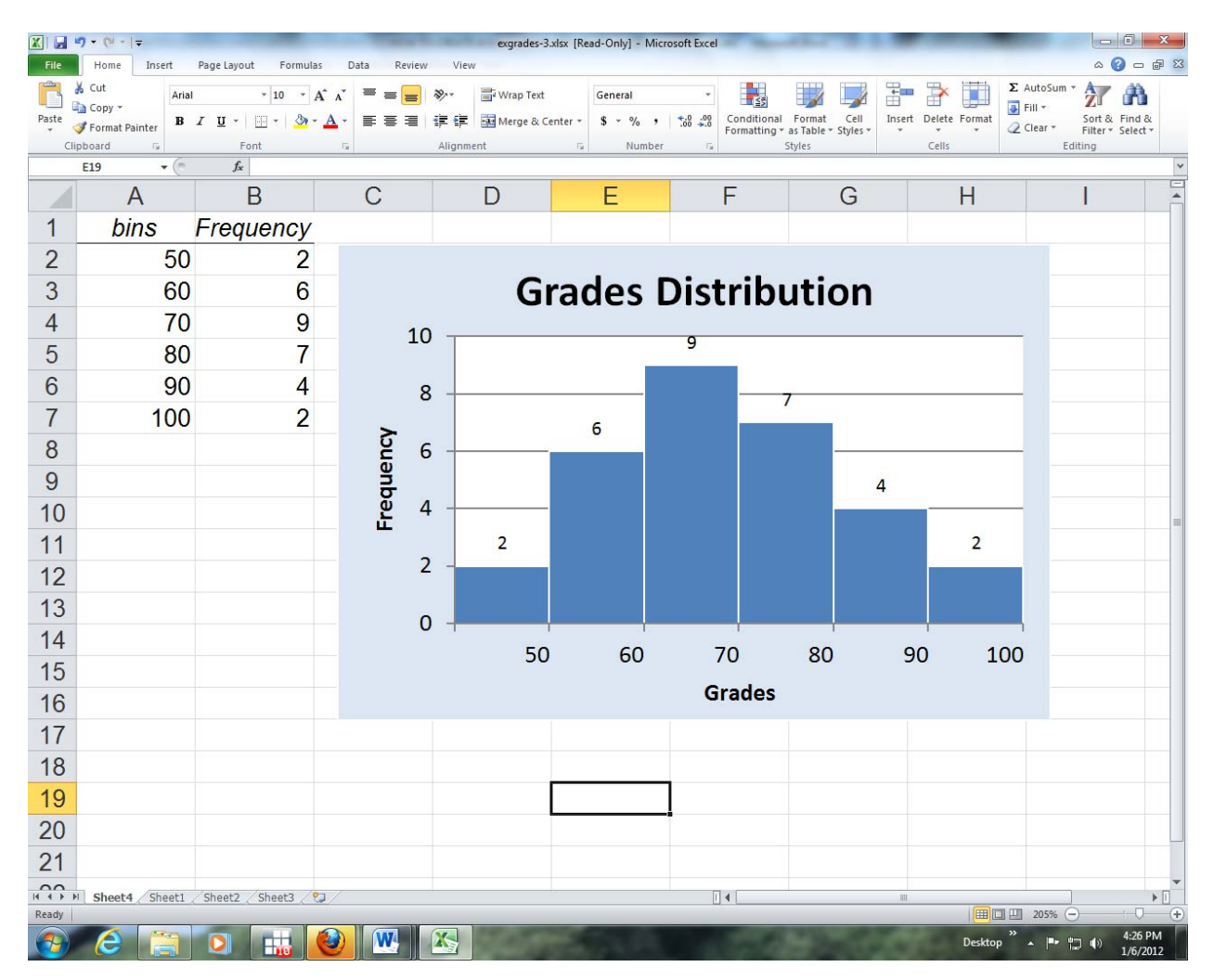

See the discussion on pp. 66-67 in the text for more Excel tips.